## Cvičení 14a

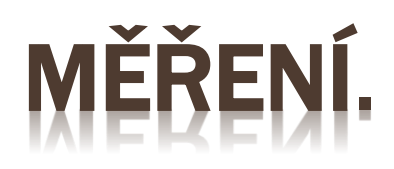

Zpracoval: Ing. Vladimír Solnický SPŠ stavební, Opava, příspěvková organizace

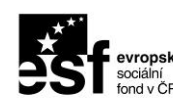

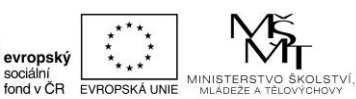

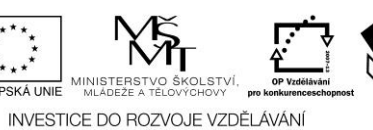

STŘEDNÍ PRŮMYSLOVÁ ŠKOLA STAVERNÍ

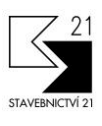

Pracovní list byl vytvořen v rámci projektu "Stavebnictví 21", za finanční podpory Evropského sociálního fondu a rozpočtu ČR

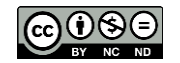

Uvedená práce (dílo) podléhá licenci Creative Commons Uveďte autora-Nevyužívejte dílo komerčně-Zachovejte licenci 3.0 Česko Spusťte aplikaci AutoCAD a v pracovním prostředí aplikace proveďte samostatně následující cvičení.

Stáhněte si zadání pro toto cvičení: Cviceni\_14a.dwg . Zadání najdete v odkazu *Podklady pro cvičení*. Stažený zip soubor rozbalte do adresáře pro cvičení. Zip soubor obsahuje DWG výkresy potřebné ke cvičení aktuálního výukového materiálu.

Otevřete soubor Cviceni\_14a.dwg.

Přibližte zobrazení pomoci příkazu ZOOM Vše (dvojklik na kolečko myši).

## <u>Měření</u>:

Po otevření souboru Cviceni\_14a.dwg se zobrazí připravené zadání pro cvičení viz. Obrázek č.14a.

## Souřadnice bodu:

Pomoci pžíkazu ID zjistěte souřadnice bodu A a F. Zapište si všechny tři souřadnice. To znamená souřadnici v ose X,Y a Z. Jelikož kreslíme ve 2D, bude souřadnice Z vždy nulová.

Výsledky: A(50,50,0) , F(260.2984,92.0378,0)

## Vzdálenost:

Pomoci příkazu VZD zjistěte vzdálenost dvou bodů, jejich úhel sevřený s osou X a Y, velikosti promítnuté do osy X a Y (delta X, delta Y). Body vybírejte, v pořadí v jakém jsou zde zapsány. Takže jestli bude zapsáno A-B, tak nejdříve vyber bod A a poté bod B.

- 1. A-B
- 2. C-D
- 3. E-F
- 4. F-E

Výsledky:

| P | č. | Body | Vzdálenost | Úhel XY | Delta X  | Delta Y  |
|---|----|------|------------|---------|----------|----------|
| 1 | 1. | A-B  | 55         | 0       | 55       | 0        |
| 2 | 2. | C-D  | 35         | 32°     | 29.6817  | 18.5472  |
|   | 3. | E-F  | 79.0286    | 34°     | 65.3950  | 44.3737  |
| 2 | 1. | F-E  | 79.0286    | 214°    | -65.3950 | -44.3737 |

Jestliže měříme stejnou vzdálenost (E-F nebo F-E), jenom zadáme obrácené pořadí bodů, dostáváme odlišný výsledek. Je to způsobeno tím, že dočasný uss je umístěn do prvního zadaného bodu, kde je vlastně dočasně souřadnice 0,0. Potom Delta X a Delta Y mohou být záporné a úhel, který se měří od kladné osy X proti směru hodinových ručiček, je rozdílný. Prostudujte si Obrázek 14a\_1. Červená šipka znázorňuje směr zadávání bodů.

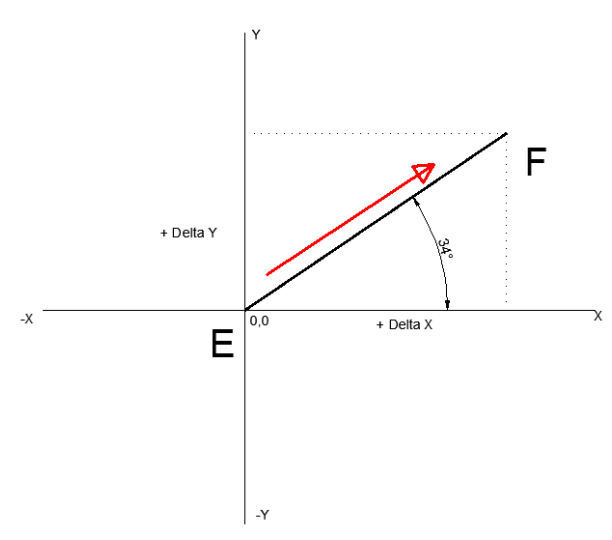

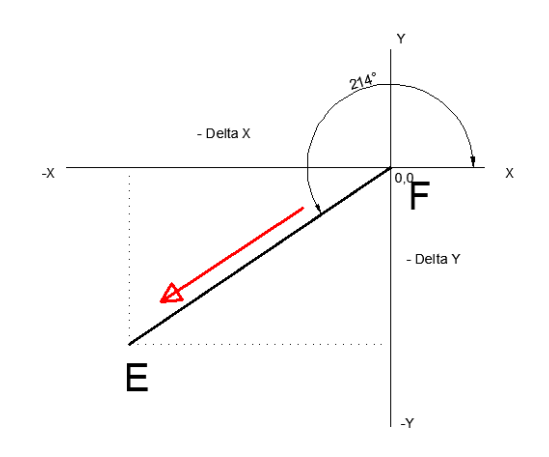

Obrázek č.14a\_1

Měření geometrických hodnot:

Pomoci příkazu MĚŘITGEOM nebo výběrem z plovoucího menu, zjistěte tyto geometrické informace:

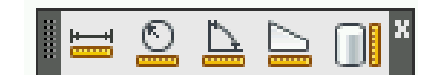

| Vzdálenost:                                                                                                    | D-F<br>F-B                                        | (výsledek =<br>(výsledek =                           | = 127.6175 )<br>= 160.3765 )                                                                                                 |                   |
|----------------------------------------------------------------------------------------------------|---------------------------------------------------|------------------------------------------------------|----------------------------------------------------------------------------------------------------|-------------------|
| Poloměr:                                                                                                    | Velká<br>Malá<br>Oblou<br>Oblou<br>Oblou<br>Oblou | kružnice<br>kružnice<br>uk 1<br>uk 2<br>uk 3<br>uk 4 | (výsledek = 42)<br>(výsledek = 19.943)<br>(výsledek = 40)<br>(výsledek = 25)<br>(výsledek = 75.1899)<br>(výsledek = 40.3571) |                   |
| Úhel sevřený úsečkou DE a EF<br>CD a DE                                                                                               |                                                   |                                                      | (výsledek = 98° )<br>(výsledek = 100° )                                                                                      | KŘIVKA            |
| Plocha obdélníka<br>Obvod obdélníku                                                                                                   |                                                   |                                                      | (výsledek = 2290 )<br>(výsledek = 190 )                                                                                      |                   |
| Plocha křivky<br>Obvod křivky                                                                                                    |                                                   |                                                      | (výsledek = 5339.6277 )<br>(výsledek = 405.9540 )                                                                            |                   |
| Plocha křivky s obloukem<br>Obvod křivky s obloukem<br>(Při zadávání oblouku musíte zvolit vo<br>oblouku, zpět k zadávání přímých úse |                                                   |                                                      | (výsledek = 2490.8739)<br>(výsledek = 238.5398)<br>volbu O a pak zadávat parametry<br>seků se vrátíte volbou E.)             | KŘIVKA S OBLOUKEM |

Změřte příslušnou geometrickou informaci a porovnejte s výsledkem.

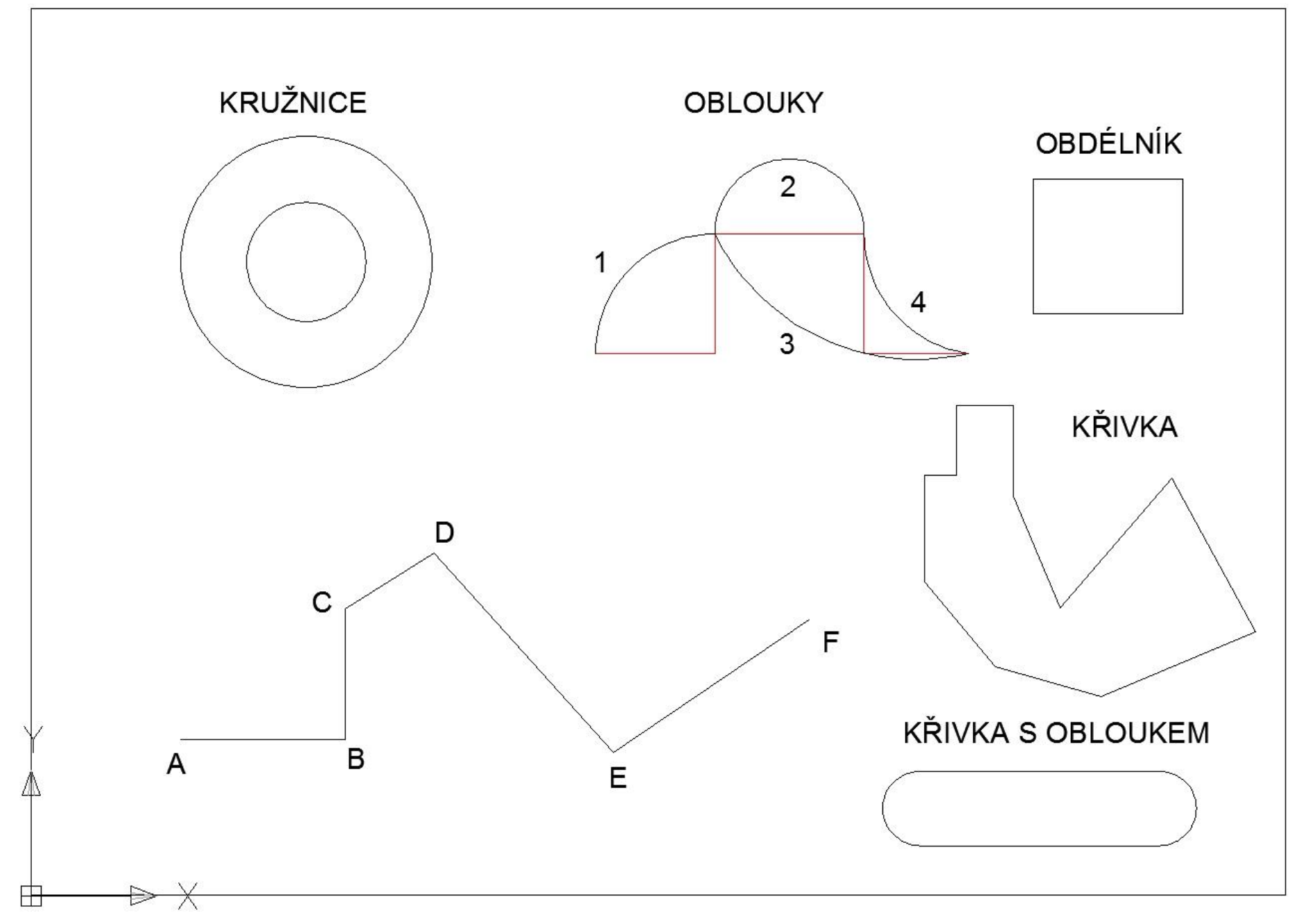

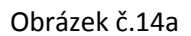